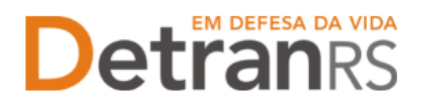

# SOBRE ASSINATURAS NOS PROCESSOS DO CREDENCIAMENTO

#### QUAIS SÃO AS ASSINATURAS ACEITAS NOS PROCESSOS DO CREDENCIAMENTO?

O Sistema GEP está disponibilizando novas opções de assinatura em Requerimentos, Termos de Adesão, Formulários e outros, podendo o formulário:

- 1- Ser gerado e assinado diretamente no GEP, via GOV.BR (não é preciso imprimir, nem fazer download);
- 2- Ser gerado para download, assinatura (certificado digital ou no documento físico) e posterior upload.

#### Em todos os casos de assinatura GOV.BR:

- 1- É necessário acesso ao GOV.BR com nível prata ou ouro.
- 2- A validação destas assinaturas ocorrerá via https://validar.iti.gov.br.
- 3- Para orientações sobre como utilizar assinatura eletrônica GOV.BR, clique aqui.

#### 1- PROCEDIMENTOS

a) No processo GEP, na aba Documentos, haverá um botão GERAR DOCUMENTO, conforme tela abaixo.

| Edição Processo - Alteração de Endereço - Processo:                          |  |                    |                                     |               |        |                 |        |
|------------------------------------------------------------------------------|--|--------------------|-------------------------------------|---------------|--------|-----------------|--------|
| Enviar Credenciamento     X Cancelar Processo     Exportar Docs     X Fechar |  |                    |                                     |               |        |                 |        |
| Geral Documentos Endereço                                                    |  |                    |                                     |               |        |                 |        |
| + Anexar Foto                                                                |  |                    |                                     |               |        |                 |        |
| Documentos Solicitação ᅌ                                                     |  | Açõ                | Ações                               |               | Motivo | Onde<br>Retirar | Modelo |
| Requerimento de vistoria para alteração de endereço                          |  | + Carregar Arquivo | <ul> <li>Gerar Documento</li> </ul> | Não Informado |        |                 |        |
| Planta baixa                                                                 |  | + Carregar Arquivo |                                     | Não Informado |        |                 |        |
| Fotos                                                                        |  | + Carregar Arquivo |                                     | Não Informado |        |                 |        |
| Fotos das instalações                                                        |  | + Carregar Arquivo |                                     | Não Informado |        |                 |        |

b) Ao clicar na setinha, conforme indicado abaixo, você terá 02 opções, devendo escolher apenas 01:

| Edição Processo - Alteração de Endereço - Processo: 2024000143       |                                    |                         |  |  |  |  |
|----------------------------------------------------------------------|------------------------------------|-------------------------|--|--|--|--|
| ✓ Enviar Credenciamento X Cancelar Processo  Exportar Docs  X Fechar |                                    |                         |  |  |  |  |
| Geral Documentos Endereço                                            |                                    |                         |  |  |  |  |
| Documentos Solicitação 🔶                                             | Açõ                                | Situação                |  |  |  |  |
| Requerimento de vistoria para alteração de endereço                  | + Carregar Arquivo Gerar Documento | Não Informado           |  |  |  |  |
| Planta baixa                                                         | + Carregar Arquivo                 | assinatura manual<br>do |  |  |  |  |
| Fotos                                                                | + Carregar Arquivo                 | Não Informado           |  |  |  |  |
| Fotos das instalações                                                | + Carregar Arquivo                 | Não Informado           |  |  |  |  |

- c) O Sistema GEP trará 02 opções de procedimentos:
  - a. Gerar documento de forma manual (fazer download, assinar e depois anexar ao processo).
  - b. Gerar documento para assinatura digital (assinar via GOV.BR diretamento via GEP). Utilizar esta opção, preferencialmente.

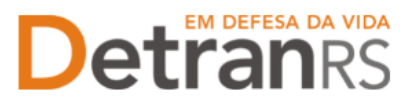

## 2- PARA GERAR DOCUMENTO PARA ASSINATURA DIGITAL

 a) Ao clicar na opção Gerar documento para assinatura digital (2), o sistema irá disponibilizar novos botões, conforme abaixo: Visualizar, <u>Assinar</u> e Remover

| Organização: - Setor: PROFIS<br>Usuário:                                                                                                    |                                                                                                    |                                                                                                    |                                                                                                    | А                                                                                                    |  |  |
|----------------------------------------------------------------------------------------------------|----------------------------------------------------------------------------------------------------|----------------------------------------------------------------------------------------------------|----------------------------------------------------------------------------------------------------|----------------------------------------------------------------------------------------------------|--|--|
| Edição Processo - Alteração de Endereço - Processo:         ✓ Enviar Credenciamento × Cancelar Processo - Exportar Docs × Fechar         Gerai       Documentos         Endereço         + Anexar Foto × Anexar todos documentos |                                                                                                    |                                                                                                    |                                                                                                    |                                                                                                    |  |  |
| Ações                                                                                                    | Situação                                                                                                    | Motivo                                                                                                    | Onde<br>Retirar                                                                                                    | Modelo                                                                                                    |  |  |
| Q Visualizar Assinar Remover                                                                                                    | Pendente                                                                                                    |                                                                                                    |                                                                                                    |                                                                                                    |  |  |
| Carregar Arquivo                                                                                                    | Não Informado                                                                                                  |                                                                                                    |                                                                                                    |                                                                                                    |  |  |
| + Carregar Arquivo                                                                                                    | Não Informado                                                                                                  |                                                                                                    |                                                                                                    |                                                                                                    |  |  |
|                                                                                                    | Ações<br>Ações<br>Q Visualizar Assinar X Remover<br>+ Carregar Arquivo<br>Carregar Arquivo<br>Carregar Arquivo | ar Docs x Fechar<br>Ações Situação<br>Q Visualizar Acaivo B Não Informado<br>Acaregar Arquivo Não Informado<br>Não Informado<br>Não Informado<br>Não Informado | ar Docs x Fechar<br>Ações Situação Motivo<br>Q Visualizar Arquivo B Não Informado<br>Carregar Arquivo B Não Informado<br>Carregar Arquivo Não Informado | Ações Situação Motivo Onde<br>Retirar<br>Carregar Arquivo B Não Informado<br>Carregar Arquivo Não Informado |  |  |

- b) Clique no botão ASSINAR.
  - a. O sistema irá abrir nova janela para que você acesse sua conta GOV.BR.
  - b. Digite o CPF, clique em próximo, siga os demais passos.
  - c. Ao concluir o acesso, será mostrada uma tela de Autorização para assinatura digital, informando envio de código de autorização para o celular cadastrado na conta GOV.BR (neste ponto é importante que seus dados no GOV.BR estejam atualizados).

| gin Cidadão - Google Chrome 📃 🗖                                  | × GEP   + − | 😵 casiltibrioauth2.0/authorize/tresponse_type – 🔲                                                                  |
|------------------------------------------------------------------|-------------|----------------------------------------------------------------------------------------------------|
| meu.hml.rs.gov.br/login                                          | 0 \$ D \$   | cas.iti.br/oauth2.0/authorize?response_type=code&s                                                                 |
| rs.gov.br                                                        | * Todos     | Portal de<br>assinatura<br>serve de assinatura digital de<br>documentos                                            |
| lé tanha sadastro na Lagin Cidadão                               |             | Autorização<br>Você autoriza dal Verificador do PROCERGS<br>a assinar dialtalmente 1 (um) documento?               |
| Ja tenno cadastro no Login Cidadao                               |             |                                                                                                    |
| Será direcionado para o ASSINADOR E<br>VERIFICADOR DE DOCUMENTOS | o Onde Moo  | Um <b>SMS</b> com o código foi enviado para o<br>seu celular número Por<br>favor, digite o código para autorizar a |
| CPF ou Email                                                     |             | assinatura digital. Caso não reconheça o<br>número do celular informado acima, cliquea                             |
| Digite seu CPF ou email                                          |             | em cancelar.                                                                                                    |
| Próximo                                                          |             | Código:                                                                                                    |
| Crie sua conta no Login Cidadão                                  |             | Código enviado via SMS                                                                                             |
|                                                                  |             | Autorizar                                                                                                    |
| v1.38.1                                                          |             |                                                                                                    |

d. Ao incluir o código e clicar em AUTORIZAR, o sistema irá anexar o documento já assinado ao processo, de forma automática. Poderá conferir a assinatura clicando no botão VISUALIZAR.

| Edição Processo - Alteração de Endereço - Processo                   |                              |                    |        |  |  |  |
|----------------------------------------------------------------------|------------------------------|--------------------|--------|--|--|--|
| ✓ Enviar Credenciamento X Cancelar Processo  Exportar Docs  X Fechar |                              |                    |        |  |  |  |
| Geral Documentos Endereço                                            |                              |                    |        |  |  |  |
| + Anexar Foto 🗸 Anexar todos documentos                              |                              |                    |        |  |  |  |
| Documentos Solicitação ᅌ                                             | Ações                        | Situação           | Mating |  |  |  |
| Requerimento de vistoria para alteração de endereço                  | Q Visualizar Assinar Remover | Pendente(Assinado) |        |  |  |  |
| Planta baixa                                                         | + Carregar Arquivo           | Não Informado      |        |  |  |  |

- i. Caso a empresa possua mais de 01 proprietário, todos deverão realizar o mesmo procedimento (sem trocar o usuário do sistema GEP):
  - 1. Clique novamente em ASSINAR e faça os procedimentos da assinatura GOV.BR para cada sócio.
  - Caso algum dos proprietários não consiga assinar via GOV.BR, a empresa deverá REMOVER o documento e utilizar a opção Para gerar documento de forma manual. Será necessário fazer download do documento e todos deverão assinar o documento.
    - a. Para orientações, verifique o próximo item.

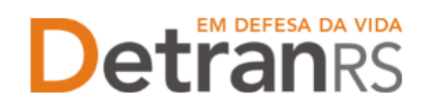

## 3- PARA GERAR DOCUMENTO DE FORMA MANUAL

| Edição Processo - Alteração de Endereço - Processo: 2024000143     |                                    |                                                         |  |  |  |
|--------------------------------------------------------------------|------------------------------------|---------------------------------------------------------|--|--|--|
| Enviar Credenciamento X Cancelar Processo 🚨 Exportar Docs X Fechar |                                    |                                                         |  |  |  |
| Geral Documentos Endereço                                          |                                    |                                                         |  |  |  |
| + Anexar Foto Anexar todos documentos                              |                                    |                                                         |  |  |  |
| Documentos Solicitação ᅌ                                           | Açt                                | Situação                                                |  |  |  |
| Requerimento de vistoria para alteração de endereço                | + Carregar Arquivo                 | nto Não Informado                                       |  |  |  |
| Planta baixa                                                       | + Carregar Arquivo 2 Gerar documen | to para assinatura manual<br>to para assinatura digital |  |  |  |
| Fotos                                                              | + Carregar Arquivo                 | Não Informado                                           |  |  |  |
| Fotos das instalações                                              | + Carregar Arquivo                 | Não Informado                                           |  |  |  |

- a) Ao clicar na opção Gerar documento de forma manual (1) o sistema irá abrir tela para download do documento, que deverá ser anexado ao processo depois de assinado (botão Carregar Arquivo).
  - i. Caso não abra a nova tela, verifique se seu navegador está bloqueando 'janelas pop-up'.

### 4 – DEMAIS ASSINATURAS ACEITAS

Assinatura firmada digitalmente por meio de certificação digital do CNPJ da empresa, do CPF do Titular de CRVA, dos proprietários da empresa e/ou do profissional (quando for o caso), emitida por Autoridade Certificadora da ICPBrasil, incluída no documento digitalizado (normalmente via Acrobat Reader).

Orientamos utilizar o <u>Assinador disponibilizado pela AC-RS</u>, Autoridade Certificadora do Estado do Rio Grande do Sul, disponível para download no site, evitando situações em que o sistema informa 'assinatura inválida'.

Serão utilizados os verificadores (validação):

- https://validar.iti.gov.br (GOV.BR)
- <u>https://secweb.procergs.com.br/verificadorweb/filtro.xhtml?faces-redirect=true</u> (Verificador AC-RS)

\_\_\_\_\_

**ATENÇÃO**: as assinaturas listadas abaixo ainda são aceitas, <u>mas deixarão de ser aceitas dentro em breve</u> (você será informado sobre a data limite para utilização). Informe seus funcionários sobre o uso da assinatura GOV.BR.

a) Assinatura no documento físico, não autenticada em Tabelionato. Depois de assinado, o documento deverá ser digitalizado para envio via e-mail ou via sistema GEP. Deve ser acompanhada de documento de identificação (RG, CNH, etc), que contenha assinatura igual à do documento assinado, para verificarmos se a assinatura no documento é compatível com a do documento de identificação.

Nos processos GEP, digitalizar o documento assinado e o documento de identificação em um único arquivo e anexar este arquivo ao processo.

b) Assinatura no documento físico, reconhecida em Tabelionato por autenticidade ou semelhança. Após assinado e autenticado (com selo de autenticação por semelhança), o documento deverá ser digitalizado para envio via e-mail ou via sistema GEP.